# **INSPIRON<sup>™</sup> 910** ÜZEMBEÁLLÍTÁSI ÚTMUTATÓ

Típus PP39S

## Megjegyzések, figyelmeztetések és óvintézkedések

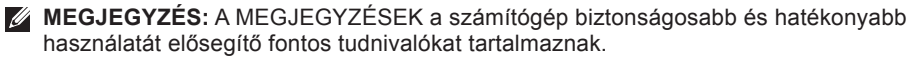

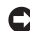

FIGYELMEZTETÉS: A FIGYELMEZTETÉSEK hardver meghibásodás vagy adatvesztés potenciális lehetőségére hívják fel a figyelmet, egyben közlik a probléma elkerülésének módját.

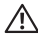

NIGYÁZAT! A VIGYÁZAT jelzések esetleges tárgyi és személyi sérülésekre, illetve életveszélvre híviák fel a figvelmet.

#### A dokumentumban közölt információ külön értesítés nélkül is megváltozhat.

#### © 2008 Dell Inc. Minden jog fenntartva.

A Dell Inc, írásos engedélve nélkül szigorúan tilos a dokumentumot bármiféle módon sokszorosítani.

A szövegben használt védjegyek: A Dell a DELL embléma, Inspiron, YOURS IS HERE és a DellConnect a Dell Inc. védiegvei: Az Intel és at Atom beiegvzett védiegvek és a Core az Intel Corporation védiegve: A Microsoft, Windows és a Windows XP a Microsoft Corporation az Egyesült Államokban és/vagy más országokban bejegyzett védjegyei; A Bluetooth bejegyzett védjegy és a Bluetooth SIG, Inc. tulajdona, amelyet a Dell licenc engedéllyel használ.

A dokumentumban egyéb védjegyek és védett nevek is szerepelhetnek, amelyek a védjegyet vagy nevet bejegyeztető cégre, valamint annak termékeire vonatkoznak. A Dell Inc. elhárít minden, a sajátján kívüli védjegyekkel és márkanevekkel kapcsolatban benyújtott tulajdonjogi keresetet.

#### 2008. augusztus A sz R021H Mód. A01

## Tartalomjegyzék

| Az Inspiron Ultra<br>mobileszköz üzembeállítása 5                    |
|----------------------------------------------------------------------|
| A számítógép<br>üzembe helyezése előtt 5                             |
| A váltóáramú adapter<br>csatlakoztatása                              |
| A hálózati kábel<br>(opcionális) csatlakoztatása                     |
| Az Inspiron Ultra mobileszköz<br>bekapcsolása 8                      |
| A vezeték nélküli gomb használata 9                                  |
| Microsoft <sup>®</sup> Windows <sup>®</sup> XP<br>üzembehelyezése 10 |
| Csatlakozás az<br>internetre (opcionális) 10                         |

| Az Inspiron Ultra<br>mobiloszköz basználata | 11 |
|---------------------------------------------|----|
|                                             | 14 |
| Jobb oldali funkciók                        | 14 |
| Bal oldali funkciók                         | 16 |
| Számítógép alapián                          |    |
| lévő és billentyűzet funkciók               | 18 |
| Kijelző funkciók                            | 21 |
| Az akkumulátor                              |    |
| eltávolítása és cseréje                     | 22 |
| Szofter funkciók                            | 23 |
| Problémákmegoldása                          | 25 |
| Hálózati problémák                          | 25 |
| Tápellátással                               |    |
| kapcsolatos problémák                       | 26 |
| Memóriaproblémák                            | 28 |
| l efagyások és                              |    |
| szoftver problémák                          | 29 |

| Μ  |
|----|
| és |
| Α  |
| Та |
|    |
|    |
|    |
|    |
|    |
|    |
|    |
|    |
|    |
|    |
|    |

| 32 | Még több információ       |
|----|---------------------------|
| 32 | és erőforrás48            |
| 33 | Alapvető műszaki adatok51 |
| 35 | Tárgymutató59             |

## Az Inspiron Ultra mobileszköz üzembeállítása

Ez a fejezet az Inspiron 910 ultra mobileszköz üzembe helyezérésre és a perifériák csatlakoztatására vonatkozó információkat tartalmazza.

## A számítógép üzembe helyezése előtt

A számítógép elhelyezésekor gondoskodjon arról, hogy könnyen hozzáférjen a tápforráshoz, megfelelő szellőztetést biztosítson a számítógép körül és a számítógépet sima felületre helyezi.

A levegőáramlás korlátozása az Inspiron ultra mobileszköz körül a készülék túlmelegedését okozhatja. A túlmelegedés elkerülése érdekében hagyjon legalább 10,2 cm szabad helyet a számítógép háta mögött, és minimum 5,1 cm helyet a többi oldala mentén. A számítógépet, amikor be van kapcsolva nem szabad zárt térbe helyezni, mint például szekrény vagy fiók. VIGYÁZAT! A számítógép szellőzőés egyéb nyílásait soha ne zárja el, a nyílásokon semmit ne dugjon be, illetve ne hagyja, hogy a nyílásokban por rakódjon le. Működés közben ne tartsa a Dell™ számítógépet rosszul szellőző helyen, például becsukott táskában. A légáramlás korlátozásával a számítógép károsodását vagy tüzet okozhat. Amikor a számítógép túl meleggé válik, a ventilátor bekapcsol. A ventilátor által keltett zaj normális, és nem jelenti azt, hogy probléma lenne a ventilátorral vagy a számítógéppel.

FIGYELMEZTETÉS: Ha a számítógépre nehéz vagy éles tárgyat helyez, azzal a számítógép maradandó károsodását okozhatja.

## A váltóáramú adapter csatlakoztatása

A váltóáramú adaptert csatlakoztassa a számítógépre, majd csatlakoztassa fali csatlakozóaljzatra vagy túlfeszültség védő eszközre

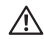

NIGYÁZAT! Az egyenáramú adapter világszerte bármely hálózati csatlakozóaljzattal működik. Mindemellett, a tápcsatlakozók

és elosztók országonként eltérőek lehetnek. Nem megfelelő kábellel vagy ha azt helytelenül csatlakoztatja a hálózati csatlakozóaljzatra vagy elosztóra, tüzet okozhat vagy a készülék károsodását okozhatja.

FIGYELMEZTETÉS: Ha váltóáramú adapter kábelét a számítógépből ki szeretné húzni, ne a kábelt fogja, hanem a dugaszt, így elkerülheti a kábel sérülését.

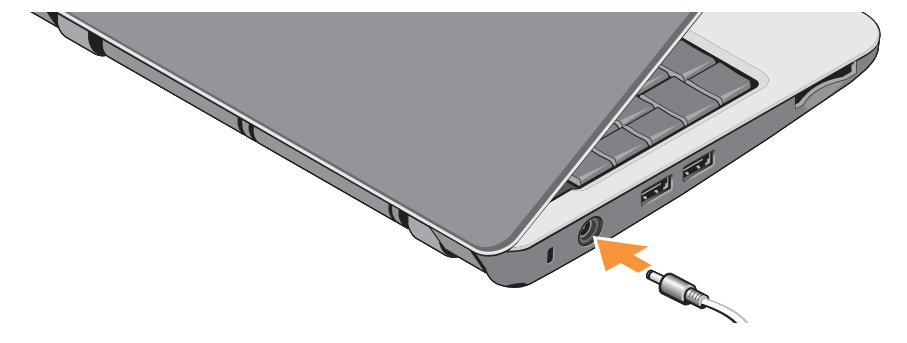

# A hálózati kábel (opcionális) csatlakoztatása

Ha vezetékes hálózati csatlkozást szeretne használni, csatlakoztassa a hálózati kábelt.

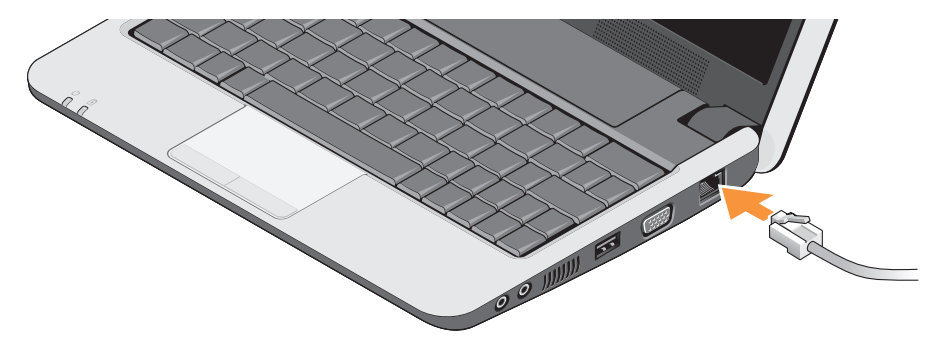

### Az Inspiron Ultra mobileszköz bekapcsolása

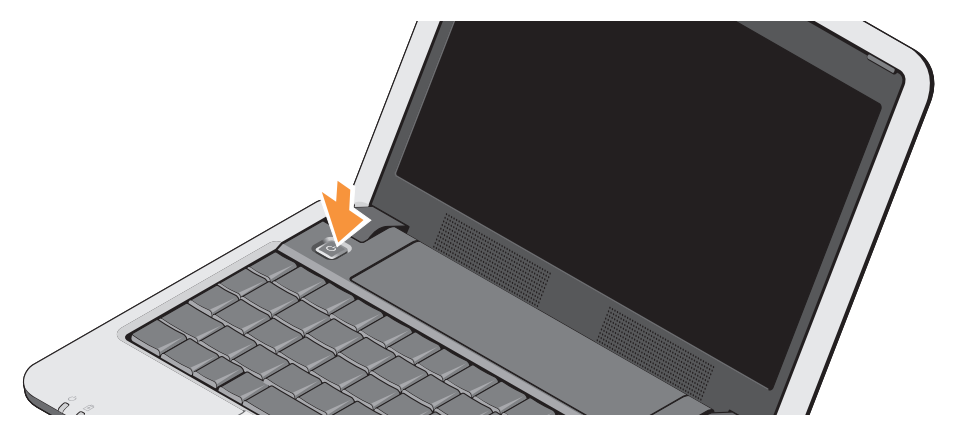

## A vezeték nélküli gomb használata

A vezeték nélküli funkció bekapcsolásához bekapcsolt számítógép mellett a billentyűzeten nyomja meg az (<Fn><2>) <sup>(4</sup>) billentyűkombinációt. A képernyőn egy megerősítést kérő üzenet jelenik meg. Ez a billentyűkombináció lehetővé teszi az összes vezeték nélküli rádió (Bluetooth® és WiFi) gyors kikapcsolását, például akkor, amikor repülőgépen ki kell kapcsolni a vezeték nélküli funkciókat. Ha újra megnyomja az <Fn><2> bilentyűkombinációt, visszaapcsolja a rádókat. A billentyűkombináció újbóli megnyomásával a rádiók visszatérnek az első megnyomás előtti állapotukba.

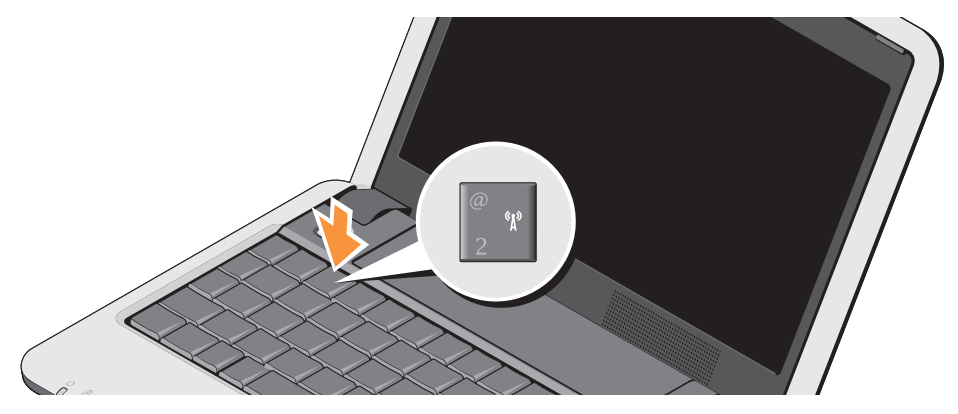

## Microsoft<sup>®</sup> Windows<sup>®</sup> XP üzembehelyezése

Ha a számítógépéhez Windows XP operációs rendszert rendelt, akkor az már konfigurálva van. Ha a Windows XP operációs rendszert az első alkalommal helyezi üzembe, kövesse a képernyőn megjelenő utasításokat. A képernyők végigvezetik Önt néhány műveleten, beleértve a licencfeltételek elfogadását, tulajdonságok beállítását és az internet-csatlakozás beállítását.

FIGYELMEZTETÉS: Az operációs rendszer üzembeállítási folyamatát ne szakítsa meg, mert ezzel a számítógép használhatatlanná válik.

# Csatlakozás az internetre (opcionális)

MEGJEGYZÉS: Az internet szolgáltatók (ISP) is a szolgáltatási kínálatok országonként változnak. Az internethez való csatlakozáshoz szüksége van egy külső modemes vagy hálózati kapcsolatra, valamint egy internetszolgáltatóra (ISP).

MEGJEGYZÉS: Ha az eredeti rendelésében USB modem vagy WLAN adapter nem szerepelt, akkor azokat megrendelheti a Dell-től a www.dell.com című weboldalon.

#### Vezetékes internet csatlakozás beállítása Windows XP alatt

Amennyiben betárcsázós kapcsolatot használ, csatlakoztassa a telefonvonalat a külső USB modemre (opcionális) és a telefon fali aljzatába mielőtt megkezdi az internet kapcsolat beállítását. Ha DSL vagy kábeles/műholdas modem csatlakozást használ, a beállítási utasításokat kérje az internet vagy a mobiltelefon szolgáltatójától, és lásd az "Internet csatlakozás beállítása Windows XP alatt" című fejezetet a 11. oldalon.

#### Vezeték nélküli csatlakozás beállítása Windows XP alatt

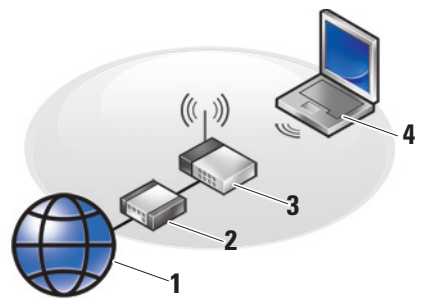

- 1. Internet szolgáltatás
- 2. vezetékes vagy DSL modem
- 3. vezeték nélküli router
- hordozható számítógép vezeték nélküli hálózati kártyával

A vezeték nélküli hálózat beállítására és használatára vonatkozó bővebb információért lásd a számítógép vagy a router dokumentációját. Mielőtt a vezeték nélküli internet kapcsolatot használhatná, a számítógépet csatlakoztatnia kell a vezeték nélküli routerére.

Csatlakozás létrehozása a vezeték nélküli routerrel:

- Mentsen el, és zárjon be minden nyitott fájlt, majd lépjen ki minden futó alkalmazásból.
- 2. Kattintson a következőre: Start→ Internet Explorer→ Kapcsolódás az internetre.
- A beállítások elvégzéséhez kövesse a képernyőn megjelenő utasításokat.

#### Internet csatlakozás beállítása Windows XP alatt

Az internet csatlakozás beállításához végezze el a következő részben ismertetett lépéseket.

- MEGJEGYZÉS: Amennyiben nem tud kapcsolódni az internethez, de a múltban sikeresen csatlakozott, akkor esetleg szolgáltatójánál van szolgáltatásleállás. Lépjen kapcsolatba internetszolgáltatójával a szolgáltatás állapotának ellenőrzése céljából, vagy próbálja meg újra a csatlakozást később.
- MEGJEGYZÉS: Készítse elő az internetszolgáltatótól kapott információkat. Amennyiben nincsen internetszolgáltatója, a Kapcsolódás az internethez varázsló segítségével kereshet egyet.
- Mentsen el, és zárjon be minden nyitott fájlt, majd lépjen ki minden futó alkalmazásból.
- 2. Kattintson a következőre: Start→ Internet Explorer→ Kapcsolódás az internetre.

- A következő ablakban kattintson a megfelelő lehetőségre:
  - a. Ha nem rendelkezik internet szolgáltatóval, kattintson a Válasszon az internetszolgáltatók (ISP) listájából lehetőségre.
  - b. Amennyiben kapott beállítási információkat internetszolgáltatójától, de nem kapott telepítő CD-t, kattintson a **Kézzel állítom be a kapcsolatomat** pontra.
  - c. Amennyiben rendelkezik CD-vel, kattintson Az internetszolgáltatótól kapott lemezt használom pontra.
- MEGJEGYZÉS: Az Ön számítógépe vagy rendelkezik külső optikai meghajtóval vagy nem. Az olyan műveletekhez, amelyekhez lemez szükséges, használjon külső optikai meghajtót, vagy bármilyen külső tároló eszközt.

4. Kattintson a Next (Tovább) gombra.

Ha a 3. lépésben a **Kézzel állítom be** a kapcsolatomat lehetőséget választotta, folytassa az 5. lépéssel. Ellenkező esetben kövesse a képernyőn megjelenő utasításokat.

- MEGJEGYZÉS: Amennyiben nem tudja, hogy melyik csatlakozástípust válassza, lépjen kapcsolatba internetszolgáltatójával.
- Kattintson a megfelelő opcióra a Hogyan szeretne kapcsolódni az internethez? kérdés alatt, majd kattintson a Tovább gombra.
- A telepítés befejezéséhez használja az internetszolgáltatójától kapott információkat.

## Az Inspiron Ultra mobileszköz használata

Az Inspiron 910 olyan jelzőfénnyel, gombbal és funkcióval rendelkezik, amelyek információkat nyújtanak és az egyszerű feladatok elvégzéséhez időtakarékos gyorsparancsokat biztosítanak.

## Jobb oldali funkciók

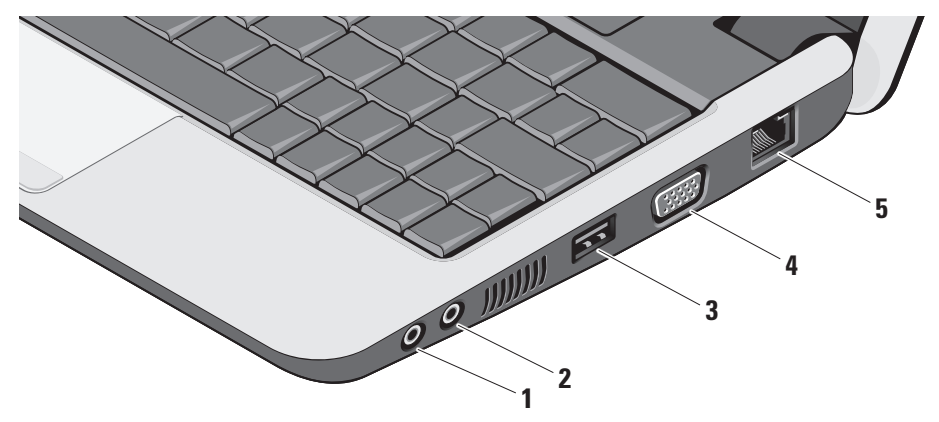

- 1 Audio kimenet/fejhallgató csatlakozó – A fejhallgatót csatlakoztatja, illetve erősítővel rendelkező hangszórók vagy hangrendszerek számára audio jelet biztosít.
- 2 Audio bemenet/ Mikrofon csatlakozó – Mikrofont csatlakoztat, vagy az audio programok által használható jelet fogadja.
- 3 USB 2.0 csatlakozó USB eszközök csatlakoztatására szolgál, mint az egér, billentyűzet, nyomtató, külső meghajtó vagy MP3 lejátszó.
- 4 UDI VGA csatlakozó Monitor vagy kivetítő csatlakoztatására szolgál.
- 5 Hálózati csatlakozó Ha vezetékes hálózatot használ, ez csatlakoztatja a számítógépet a hálózatra vagy a szélessávú eszközre.

### Bal oldali funkciók

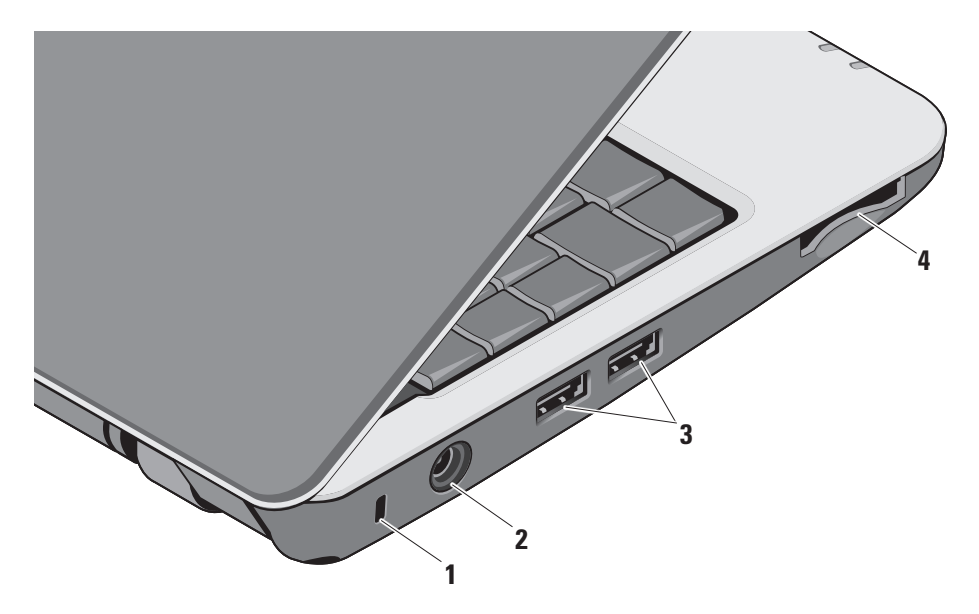

1 Biztonsági kábel nyílás –

A kereskedelmi forgalomban kapható lopásgátló eszköz csatlakoztatására szolgál.

- MEGJEGYZÉS: A lopásgátló eszköz használata előtt, ellenőrizze, hogy az kompatibilis-e a számítógépen lévő biztonsági kábel nyílással.
- 2 váltóáramú adapter csatlakozó A váltóáramú adaptert csatlakoztatja a számítógépre, és amikor a számítógép nincs használva, ezen kersztül tölti az akkumulátort.
- 3 USB 2.0 csatlakozó (2) USB eszközök csatlakoztatására szolgál, mint az egér, billentyűzet, nyomtató, külső meghajtó vagy MP3 lejátszó.

4 SD•MS/Pro•MMC

**3 az 1-ben médiakártya olvasó –** Használatával gyorsan és kényelmesen tekinthati meg és oszthatja meg digitális fényképeit, videóit és dokumentumait, amelyeket az alábbi memóriakártya típusokon tárol:

- Secure Digital (SD) memóriakártya
- SDHC (biztonságos digitális nagy kapacitású) kártya
- Multi Media Card (MMC)
- Memory Stick
- MEGJEGYZÉS: A számítógépet a médiakártya nyílásban egy üres műanyag kártyával szállítják. Az üres kártya a nem használt nyílást védi a portól és egyéb részecskéktől. Az üres kártyát őrizze meg arra az esetre, amikor a nyílásban nincs kártya. Más számítógépekből származó üres kártyák nem biztos, hogy használhatók a számítógépéhez.

### Számítógép alapján lévő és billentyűzet funkciók

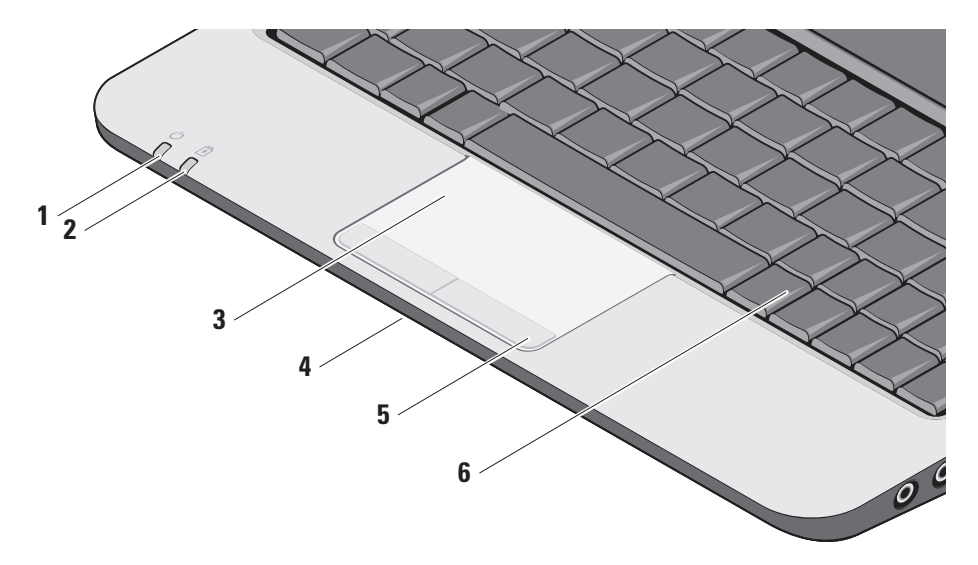

- Uzemjelző fény Akkor világít, amikor a számítógép be van kapcsolva. A félny a következő módon működik: Váltakozó áramú adapterről:
  - Folyamatos fehér A számítógép be van kapcsolva, ki van kapcolva vagy energiatakarékos üzemmódbanvan, és az akkumulátor töltődik.
  - Villogó fehér A számítógép készenléti üzemmódban van.
  - Nem világít A számítógép ki van kapcolva vagy energiatakarékos üzemmódbanvan, és az akkumulátor megfelelően fel van töltve.

Akkumulátorról:

- Folyamatos fehér A számítógép be van kapcsolva.
- Villogó fehér A számítógép készenléti üzemmódban van.
- Nem világít A számítógép ki van kapcsolva vagy energiatakarékos üzemmódban van.

- 2 Akkumulátor állapotjelző fény A villogó sárga fény azt jelzni, hogy az akkumulátor töltöttségi szintje alacsony. Az akkumulátort töltése érdekében csatlakoztassa váltóáramú adapterre.
- 3 Érintőpanel Az egér funkcióját tölti be a kurzor mozgatásához, a kiválasztott elemek mozgatásához, és a felületét enyhén megütve kattinthatunk vele.
- 4 Beépített egyszerű analóg mikrofon Minőségi hangrögzítést biztosít csevegéshez és hangfelvételhez.
- 5 Az érintőpanel gombjai A jobb és bal oldali kattintásra szolgálnak, mint az egéren.
- 6 Billentyűzet A billentyűzet beállításait a rendszerbeállító eszközzel teheti egyedivé.

Az Inspiron Ultra mobileszköz használata

A képernyőre vonatkoző bővebb információért lásd a *Dell Technology útmutatót.* A vezeték nélküli és a hangerő szabályozó gombok a billentyűzeten is megtalálhatók.

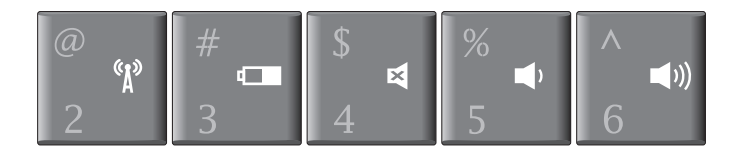

- <sup>(4)</sup> A vzeték nélküli eszközök be- és kikapcsolásához megnyomja az <Fn><2> bilentyűkombinációt
- Az akkumulátor állapotára és töltöttségére vonatkozó információkért, valamint az akkumulátorral kapcsolatos tanácsokért nyomja meg az <Fn><3> billentyűkombinációt
- A hang elnémításához nyomja meg az <Fn><4> billentyűkombinációt
- A hangerő csökkentéséhez nyomja meg az <Fn><5> billentyűkombinációt
- ■)) A hangerő növeléséhez nyomja meg az <Fn><6> billentyűkombinációt

## Kijelző funkciók

A kijelző panel tartalmaz egy opcionális kamerát, valamint egy kettős mikrofont.

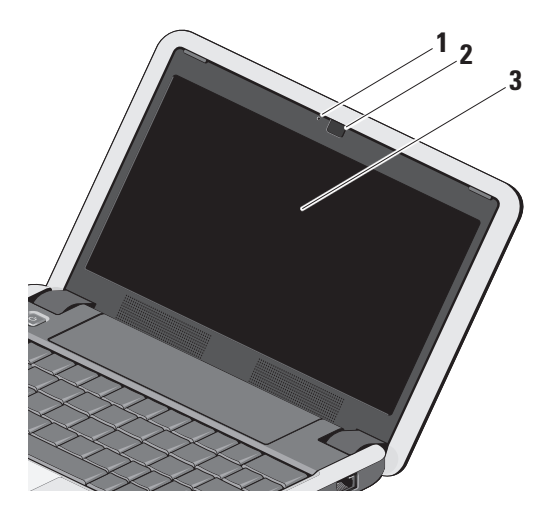

1 Kamera aktivitás visszajelző (opcionális) –

Lámpa, amely jelzi, hogy a kamera be van-e kapcsolva vagy sem. A számítógép megrendelésekor kiválasztott konfigurációnak megfelelően a számítógép nem biztos, hogy tartalmaz kamerát.

- 2 Kamera (opcionális) Beépített kamera videók rögzítéséhez, konferenciák lebonyolításához és csevegéshez. A számítógép megrendelésekor kiválasztott konfigurációnak megfelelően a számítógép nem biztos, hogy tartalmaz kamerát.
- 3 Képernyő A képernyő eltérő lehet, attól függően, hogy a számítógéphez milyet rendelt. A képernyőre vonatkoző bővebb információért lásd a Dell Technology útmutatót.

## Az akkumulátor eltávolítása és cseréje

- VIGYÁZAT: Nem megfelelő elem használata növeli a tűz- és robbanásveszélyt. Ez a számítógép kizárólag a Delltől vásárolt akkumulátort használhatja. Ne használjon más számítógépekből származó akkumulátorokat.
- VIGYÁZAT: Mielőtt eltávolítja az akkumulátort, kapcsolja ki a számítógépet és távolítsa el a külső kábeleket (beleértve a váltóáramú adaptert is).
  - 1 akkumulátor-rekesz kioldógombja
  - 2 Akkumulátor
  - 3 Akkumulátor-záróretesz

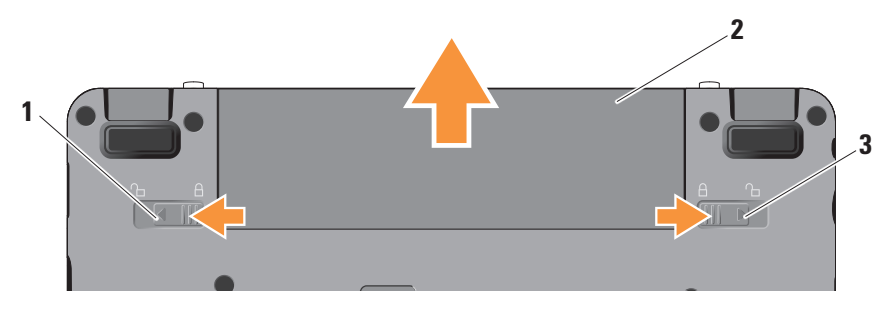

Az akkumulátor eltávolítása:

- 1. Kapcsolja ki a számítógépet és fordítsa fel.
- Az akkumulátor-rekesz kioldógombját és az akkumulátor-záróreteszét csúsztassa kifelé.
- 3. Csúsztassa ki az akkumulátort a rekeszből.

Az akkumulátor visszahelyezéséhez csúsztassa be addig, amíg a helyére nem pattan, és az akkumulátor-záróreteszt csúsztassa zárt állásba.

## Szofter funkciók

MEGJEGYZÉS: Az ebben a fejezetben ismertetett funkciókra vonatkozó bővebb információkért lásd a Dell Technology útmutatót a számítógépen vagy a Dell Support weboldalán a support.dell.com címen.

#### Hatékonyság és kommunikáció

A számítógép használható bemutatók, brosúrák, üdvözlőkártyák, szórólapok és

munkafüzetek készítésére, attól függően, hogy milyen alkalmazásokat telepített a számítógépre. A számítógépre telepített szoftvereket a megrendelésén ellenőrizheti.

Miután csatlakozott az internetre, weboldalakat érhet el, e-mail fiókot állíthat be, fájlokat tölthet fel és le stb.

#### Szórakozás és multimédia

A számítógép használható videók megtekintésére, játékok játszására, zenehallgatásra, valamint internetes rádióállomások hallgatására.

#### Az Asztal testreszabása Windows XP alatt

Az asztal testre szabható úgy, hogy módosítja a megjelenését, felbontását, a háttérképet, a képernyőkímélőt a **Képernyőtulajdonságok** ablak használatával. Az Inspiron Ultra mobileszköz használata

A képernyőtulajdonságok ablakának megjelenítése:

- Kattintson az egér jobb gombjával az asztal egy szabad részén.
- Kattintson a Tulajdonságok lehetőségre, ezzel megnyitja a Képernyőtulajdonságok ablakot, és ott bővebb információt kap a testreszabási lehetőségekről.

## Problémák megoldása

Ez a fejezet a számítógép hibaelhárítására vonatkozó információkat tartalmazza. Ha az alábbi utasításokat követve nem tudja megoldani a problémát lásd: "A támogató eszköz használata", 32. oldal, vagy "Kapcsolatfelvétel a Dell-lel", 46. oldal.

VIGYÁZAT! Csak szakképzett személy távolíthatja el a szmítógép burkolatát. A speciális szolgáltatásokért és hibaelhárítási utasításokért lásd a Szervizelési kézikönyvet a Dell Támogatás weboldalon a support.dell.com honlapon.

## Hálózati problémák

#### Vezeték nélküli kapcsolatok

## Ha a vezeték nélküli hálózati kapcsolat megszakadt

— Véletlenül megnyomta a vezeték nélküli billentyűkombinációt, ezzel megszűntatte a vezetéknélküli kapcsolatokat. A vezeték nélküli funkciók bekapcsolásához nyomja meg az <Fn><2> billentyűkombinációt.

A vezeték nélküli LAN-t a Windows vezeték nélküli hálózati csatlakozások ablakban kezelheti, amelyet a Vezérlőpultból ér el.

 A vezeték nélküli kapcsolatot interferencia gátolhatja vagy zavarhatja.
 A számítógépet próbálja közelebb vinni a vezeték nélküli routerhez.

#### Vezetékes kapcsolatok

#### Ha a hálózati kapcsolat megszakadt —

A kábel meglazult vagy sérült. Ellenőrizze, hogy a kábel megfelelően csatlakozik-e és nem sérült.

A hálózati csatlakozón lévő beépített kapcsolat integritás jelzőlámpája segít ellenőrizni, hogy a kapcsolat működik-e és az alábbi állapotokról ad információkat:

- Zöld Jó a kapcsolat egy 10 Mbps sebességű számítógép-hálózat és a számítógép között.
- Narancssárga Jó a kapcsolat egy 100 Mbps sebességű számítógéphálózat és a számítógép között.
- Kikapcsolt A számítógép nem érzékel fizikai kapcsolatot a számítógéphálózathoz.

#### MEGJEGYZÉS: A hálózati csatlakozón lévő kapcsolat integritás jelzőlámpa csak a vezetékes csatlakozásra

érvényes. A kapcsolat integritás jelzőlámpa nem szolgál információkkal a vezeték nélküli kapcsolatra vonatkozóan.

MEGJEGYZÉS: Amennyiben nem tud kapcsolódni az internethez, de a múltban sikeresen csatlakozott, akkor esetleg szolgáltatójánál van szolgáltatásleállás. Lépjen kapcsolatba internetszolgáltatójával a szolgáltatás állapotának ellenőrzése céljából, vagy próbálja meg újra a csatlakozást később.

## Tápellátással kapcsolatos problémák

#### Ha az üzemjelző fény nem világít — A számítógép ki van kapcsolva vagy nem kap tápellátást.

 A tápkábelt dugja vissza a számítógép tápellátó aljzatába és csatlakoztassa a hálózati feszültségre.

- Ha a számítógép egy hosszabbítós elosztóra van csatlakoztatva, akkor gondoskodjunk róla, hogy az elosztó be legyen dugva a hálózati dugaszoló aljzatba és az elosztó be legyen kapcsolva. A feszültség védő készülékeket, elosztókat és a hosszabbító kábeleket kiiktatva ellenőrizze, hogy a számítógép megfelelően működik-e.
- Ellenőrizze, hogy a hálózati csatlakozó megfelelően működik-e egy másik készülékkel, például egy lámpával.
- Ellenőrizze a váltóáramú adapter csatlakozásait. Ha a váltóáramú adapter rendelkezik jelzőfénnyel, ellenőrizze, hogy a váltóáramú adapter jelzőfénye világít-e.

Ha az üzemjelző fény folyamatos fehér színnel világít és a számítógép nem reagál — A kijelző nem reagál. Tartsa lenyomva a bekapcsoló gombot addig, amíg a számítógép ki nem kapcsol, majd kapcsolja be. Ha a probléma nem oldódik meg, lásd a *Dell Technology útmutatót* a számítógépen vagy a Dell Support weboldalán a **support.dell.com** címen.

Ha az üzemjelző fény fehér színnel villog — A számítógép készenléti állapotban van. A normál működés visszaállításához nyomjon meg egy gombot a billentyűzeten, mozgassa mutatót az érintőpanelen vagy az egeret, vagy nyomja meg a főkapcsolót.

## Ha olyan interferenciát tapasztal, amely

zavarja a vételt a számítógépen — Olyan jel okoz interferenciát, amely megszakítja vagy blokkolja más jelek vételét. Az interferencia esetleges okai lehetnek:

- Tápkábel, a billentyűzet és az egér hosszabbítókábelei
- Túl sok készülék csatlakozik egy elosztóra
- Több elosztó csatlakozik egy hálózati csatlakozóra

## Memóriaproblémák

#### Ha nem elegendő memóriára utaló üzenetet kap —

- Mentsen el és zárjon be minden nyitott fjlt és lépjen ki minden futó, de nem használt programból, hátha ez megoldja a problémát.
- A minimális memóriaigényeket lásd a szoftver dokumentációban. Amennyiben szükséges, telepítsen még memóriát (Lásd a Szervizelési kézikönyvet a Dell

Support honlapon a **support.dell.com** címen).

 Helyezze be újra a memóriákat (Lásd a Szervizelési kézikönyvet a Dell Support honlapon a support.dell.com címen) hogy biztos legyen benne, hogy a számítógép kommunikál a memóriákkal.

#### Ha más memóriaproblémát tapasztal —

- Győződjön meg róla, hogy betartja a memória beszerelésére vonatkozó útmutatásokat (lásd a *Szervizelési kézikönyvet* a Dell Support honlapon a **support.dell.com** címen).
- Ellenőrizze, hogy a memóriamodul kompatibilis-e a számítógéppel. Az Ön számítógépébe DDR2 memória szükséges. A támogatott memóriatípusokra vonatkozó információkért lásd az "Alapvető műszaki adatok" című részé az 51. oldalon.
- Futtassa a Dell Diagnostics programot (lásd a "Dell Diagnostics" című rész a 36. oldalon).

 Helyezze be újra a memóriákat (Lásd a Szervizelési kézikönyvet a Dell Support honlapon a support.dell.com címen) hogy biztos legyen benne, hogy a számítógép kommunikál a memóriákkal.

## Lefagyások és szoftver problémák

#### Ha a számítógép nem indul el —

Ellenőrizze, hogy a tápkábel megfelelően csatlakozik-e a számítógépre, illetve az elektromos aljzatra.

**Egy program nem reagál** — Zárja be a programot:

- Nyomja meg egyszerre a <Ctrl><Shift><Esc> billentyűket.
- 2. Kattintson az Applications (Alkalmazások) lehetőségre.
- **3.** Kattintson a programra, amely nem válaszol.

4. Kattintson az Feladat befejezése gombra.

Ha egy program rendszeresen lefagy — Ellenőrizze a szoftver dokumentációját. Szükség esetén távolítsa el, majd telepítse újra a programot.

- MEGJEGYZÉS: A szoftverek rendszerint rendelkeznek a telepítési utasításokat tartalmazó dokumentációval vagy lemezekkel (CD vagy DVD).
- MEGJEGYZÉS: Az Ön számítógépe vagy rendelkezik külső optikai meghajtóval vagy nem. Az olyan műveletekhez, amelyekhez lemez szükséges, használjon külső optikai meghajtót, vagy bármilyen külső tároló eszközt.

#### A számítógép nem reagál —

FIGYELMEZTETÉS: Ha az operációs rendszert nem tudja szabályosan leállítani, adatokat veszthet.

Kapcsolja ki a számítógépet. Ha a számítógép a billentyűzetre vagy az egér mozgatására nem reagál, a tápellátás gombot tartsa lenyomva (amíg a számítógép ki nem kapcsol), majd indítsa újra.

## A program régebbi Microsoft® Windows® operációs rendszerhez készült —

Futassa a Program kompatibilitás varázslót A Program-kompatibilitás varázsló úgy konfigurálja a programot, hogy az a nem Windows XP operációs rendszerhez hasonló környezetben is futhasson.

 Kattintson a Start→ Minden program→ Tartozékok→ Program kompatibilitás varázsló lehetőségekre.

- 2. Az üdvözlő képernyőn kattintson a Next (Tovább) gombra.
- 3. Kövesse a kijelzőn megjelenő utasításokat.

Ha teljesen kék színű képernyő látható – Kapcsolja ki a számítógépet. Ha a számítógép a billentyűzetre vagy az érintőpanel vagy az egér használatával a mutató mozgatására nem reagál, a tápellátás gombot tartsa lenyomva (amíg a számítógép ki nem kapcsol), majd indítsa újra.

#### Ha más szoftverproblémát tapasztal —

- Azonnal készítsen biztonsági mentést a fájljairól.
- Vírusirtó programmal vizsgálja át a szilárdtest-meghatót vagy a CD-ket.
- Mentsen el és zárjon be minden nyitott fájlt vagy programot, majd a **Start** menün keresztül állítsa le a számítógépet.

- Hibaelhárítási információkért tanulmányozza át a szoftver dokumentációját, vagy lépjen kapcsolatba a gyártóval:
  - Győződjön meg róla, hogy a program kompatibilis a számítógépére telepített operációs rendszerrel.
  - Győződjön meg arról, hogy a számítógép megfelel a szoftver futtatásához szükséges minimális hardverkövetelményeknek. További információkért olvassa el a szoftver dokumentációját.
  - Győződjön meg róla, hogy a program telepítése és konfigurációja megfelelő.
  - Ellenőrizze, hogy az eszköz illesztőprogramok nem ütköznek a programmal.
  - Szükség esetén távolítsa el, majd telepítse újra a programot.

 A hibaelhárítás megkönnyítése érdekében, írja le a megjelenő hibaüzenetet.

## A Support Tools használata

MEGJEGYZÉS: Az ebben a részben ismertetett utasítások a Windows XP operációs rendszerrel rendelkező számítógépekre érvényesek.

## Dell támogatási központ

A **Dell Support Center** (Dell támogatási központ) segít megtalálni a szerviz-, támogatás- és rendszerspecifikus információkat. A **Dell Support Center**-re és a rendelkezésre állót támogató eszközökre vonatkozó bővebb információért a **support.dell.com** weboldalon kattintson a **Services** (Szolgáltatások) fülre.

Az alkalmazás futtatásához a tálcán kattintson az ikonra. A honlap hivatkozásokat tartalmaz az alábbiak eléréséhez:

- Önsegítő eszközök (Hibaelhárítás, Biztonság, Rendszerteljesítmény, Hálózat/Internet, Biztonsági mentés/ Visszaállítás és Windows operációs rendszer)
- Figyelmeztetések (a számítógéppel kapcsolatos műszaki támogatási figyelmeztetések)
- Segítség a Dell-től (Műszaki támogatás a DellConnect<sup>™</sup>-tel, Ügyfélszolgálat, Oktatás és oktatóanyagok, "Hogyan kell" súgó a Dell-lel telefonon keresztül és Online vizsgálat a PC CheckUp-pal)
- A rendszerről (Rendszerdokumentáció, Jótállási információk, Rendszerinformációk, Frissítések és tartozékok)

A **Dell Support Center** (Dell támogatási központ) honlapjának felső részén látható a számítógép modellszáma, szervizcímkéje, expressz szervizkódja és a jótállás érvényességi adatai.

A **Dell Support Center**-re (Dell támogatási központ) vonatkozó bővebb információkért lásd a *Dell Technology útmutatót* a számítógépen vagy a Dell Support weboldalán a **support.dell.com** címen.

### Rendszerüzenetek

Ha a számítógép problémát vagy hibát érzékel, Rendszerüzenetet jeleníthet meg, amely segít a probléma okának azonosításában, illetve a problémát megoldó lépés megállapításában.

MEGJEGYZÉS: Ha olyan üzenetet kapott, amely nem szerepel az alábbi példák között, akkor vagy az operációs rendszer vagy az üzenet feltűnésekor futó program dokumentációjában keresse a hibaüzenetet. Alternatív megoldásként lásd a *Szervizelési kézikönyvet* a Dell Support weboldalán a **support.dell.com** címen, vagy segítségért lásd a "Kapcsolatfelvétel a Dell-lel" című részt a 46. oldalon.

Figyelem! Az előző indítási kísérletnél ez a rendszer a(z) [nnnn] ellenőrzési pontnál meghibásodott. Ha a probléma megoldásához segítséget akar, akkor kérjük, jegyezze fel ezt az ellenőrző pontot, és forduljon a Dell Műszaki Támogatásához — A számítógépnek nem sikerült befejeznie a rendszerbetöltő rutint három egymást követő alkalommal ugyanazon hiba miatt, segítségért "Kapcsolatfelfétel a Dell-lel" című részt a 46. oldalon.

#### CMOS ellenőrző összeg hiba — Valószínű

alaplap hiba vagy az RTC akkummulátor gyenge. Cserélje ki az elemet. Lásd a *Szervizelési kézikönyvet* a Dell Support weboldalán a **support.dell.com** címen, vagy segítségért lásd a "Kapcsolatfelvétel a Dell-lel" című részt a 46. oldalon.

#### Szilárdtest-meghajtó (SSD) hiba —

Lehetséges szilárdtest-meghajtó hiba a POST folyamán, segítségért lásd a "Kapcsolatfelvétel a Dell-lel" című rész a 46. oldalon.

#### Szilárdtest-meghajtó (SSD) hiba —

Lehetséges szilárdtest-meghajtó hiba az SSD betöltési teszt folyamán, segítségért lásd a "Kapcsolatfelvétel a Dell-lel" című rész a 46. oldalon.

**Billentyűzet hiba** — Billentyűzet hiba vagy a billentyűzet kábele meglazult.

#### Nem áll rendelkezésre rendszerbetöltő eszköz — A szilárdtest-meghatón nincs indítható partíció, a szilárdtest-megható csatlakozója meglazult vagy nincs indítható eszköz.

- Ha a szilárdtest-meghajtó a rendszerindító eszköz, gondoskodjon arról, hogy a kábelek csatlakoztatva legyenek, és arról, hogy a meghajtó megfelelően telepítve, illetve partícionálva legyen, mint rendszerindító eszköz.
- Lépjen be a rendszerbeállítás programba és győződjön meg róla, hogy az indítási sorrend információ helyes (lásd a Szervizelési kézikönyvet a Dell Support honlapon a support.dell.com címen).

#### Nincs órajel (timer tick) megszakítás – Egy chip hibásan működik a rendszerkártyán vagy alaplap hiba (lásd a *Szervizelési kézikönyvet* a Dell Support weboldalon a **support.dell.com** címen).

#### USB túlfeszültség hiba — Csatlakoztassa

le az USB eszközt. Az USB eszköznek nagyobb feszültségre van szüksége a megfelelő működéshez. Az USB eszközre csatlakoztasson külső tápellátást, vagy ha az USB eszköz két kábellel rendelkezik, csatlakoztassa mindkettőt.

Megjegyzés - A szilárdtest-meghajtó ÖNELLENŐRZŐ RENDSZERE jelentette, hogy egy paraméter a normális határokon kívül van. A Dell ajánlja, hogy adatait rendszeresen mentse el. Egy tartományon kívül eső paraméter nem feltétlenül jelez potenciális szilárdtestmeghajtó problémát — S.M.A.R.T hiba, lehetséges szilárdtest-meghajtó hiba. Ez a funkció engedélyezhető és letiltható a BIOS beállításban (lásd a "Kapcsolatfelvétel a Dell-lel" című részt a 46. oldalon).

## Hardver hibaelhárító

Ha az operációs rendszer beállításakor egy eszközt nem észlel a rendszer, vagy konfigurálását nem találja megfelelőnek, a **hardverhiba-elhárító** segítségével feloldhatja az összeférhetetlenséget.

A hardver-hibaelhárító indítása:

- Kattintson a Start→ Súgó és támogatás elemre.
- Gépelje be a keresőmezőbe, hogy hardware troubleshooter majd nyomja meg az <Enter> billentyűt a keresés elindításához.
- A keresés eredményei közül válassza ki a problémát legmegfelelőebben leíró opciót a további hibaelhárító lépések követéséhez.

## **Dell Diagnostics** (Dell-diagnosztika)

Ha problémája támad a számítógéppel, végezze el a "Lefagyások és szoftver problémák" című részben (29. oldal) ismertetett ellenőrzéseket, futtassa a Delldiagnosztikát, és csak ezután forduljon a Dellhez műszaki segítségnyújtásért.

Mielőtt nekiállna, ajánlott kinyomtatnia a lépéseket.

**FIGYELMEZTETÉS:** A Dell Diagnostics kizárólag Dell számítógépeken működik.

MEGJEGYZÉS: Az illesztő- és Ű segédprogramokat tartalmazó Drivers and Utilities lemez opcionális, ezért elképzelhető, hogy nem része számítógépe alaptartozékainak.

A számítógép konfigurációs információinak áttekintéséhez, és annak ellenőrzéséhez, hogy a tesztelendő eszköz megjelenik-e

a rendszerbeállító programban és aktív-e, lásd a Dell technológiai útmutatót.

A Dell Diagnostics programot indítsa el a szilárdtest-meghajtóról, vagy a Drivers and Utilities lemezről

#### A Dell Diagnostics indítása a szilárdtestmeghjatóról

A Dell-diagnosztika a szilárdtest-meghjatóró egy rejtett diagnosztikai segédprogrampartíciójában található.

- MEGJEGYZÉS: Ha a számítógép képernyője üres marad, lásd a "Kapcsolatfelvétel a Dell-lel" című részt a 46. oldalon.
- 1. Győződjön meg róla, hogy a számítógép megfelelően működő elektromos aljzathoz csatlakozik.
- Kapcsolja be (vaqv indítsa újra) a számítógépet.

- Amikor a DELL<sup>™</sup> embléma megjelenik, azonnal nyomja meg az <0> billentyűt. Válassza ki a Diagnostics elemet az indító menün, majd nyomja meg az <Enter> gombot.
- MEGJEGYZÉS: Ha túl sokáig vár és megjelenik az operációs rendszer logója, várjon tovább, amíg meg nem jelenik a Microsoft<sup>®</sup> Windows<sup>®</sup> asztal, ezután kapcsolja ki a számítógépet és próbálkozzon újra.
- MEGJEGYZÉS: Ha arra figyelmeztető üzenetet lát, hogy nem található a diagnosztikai segédprogramok partíciója, kövesse a képernyőn megjelenő utasításokat a Dell Diagnostics programnak a *Drivers and Utilities* (illesztő- és segédprogramokat tartalmazó) lemezről történő futtatásához.
- Bármely gomb megnyomásával indítsa el a Dell Diagnostics segédprogramot a szilárdtest-meghajtón lévő diagnosztikai segédprogram partícióról.

## A Dell Diagnostics indítása a Drivers and Utilities lemezről

- MEGJEGYZÉS: Az Ön számítógépe vagy rendelkezik külső optikai meghajtóval vagy nem. Az olyan műveletekhez, amelyekhez lemez szükséges, használjon külső optikai meghajtót, vagy bármilyen külső tároló eszközt.
- 1. Helyezze be a *Drivers and Utilities* (illesztőés segédprogramokat tartalmazó) lemezt
- Állítsa le, és indítsa újra a számítógépet. Amikor a DELL embléma megjelenik, azonnal nyomja meg az <0> billentyűt.
- MEGJEGYZÉS: Ha túl sokáig vár és megjelenik az operációs rendszer logója, várjon tovább, amíg meg nem jelenik a Microsoft<sup>®</sup> Windows<sup>®</sup> asztal, ezután kapcsolja ki a számítógépet és próbálkozzon újra.

MEGJEGYZÉS: Az alábbi lépések csak egyszer változtatják meg az indítási szekvenciát. A következő indítás alkalmával a számítógép a rendszerbeállításokban megadott eszközöknek megfelelően indul el.

- 3. Amikor megjelenik az indítóeszközök listája, jelölje ki a CD/DVD/CD-RW meghajtót, majd nyomja le az <Enter> billentyűt.
- A megjelenő menün válassza ki a Boot from CD-ROM (CD/DVD meghajtóról történő indítás) lehetőséget, és nyomja meg az <Enter> gombot.
- Nyomja meg az 1-es gombot a CD menü elindításához, majd nyomja meg az <Enter> gombot a folytatáshoz.
- 6. Jelölje ki a Run the 32 Bit Dell Diagnostics (32-bites Dell-diagnosztika futtatása) parancsot. Ha több verzió is fel van sorolva, válassza a számítógépének megfelelőt.

7. Amikor megjelenik a Dell-diagnosztika Main Menu (Főmenü) képernyője, válassza ki a futtatni kívánt tesztet.

## Az operációs rendszer visszaállítása

Amennyiben Operációs rendszer lemezt kapott a számítógéphez, annak használatával is visszaállíthatja az operációs rendszert. Azonban az Operációs rendszer lemez használata is töröl minden adatot a szilárdtest-meghajtóról.

MEGJEGYZÉS: Az Ön számítógépe vagy rendelkezik külső optikai meghajtóval vagy nem. Az olyan műveletekhez, amelyekhez lemez szükséges, használjon külső optikai meghajtót, vagy bármilyen külső tároló eszközt.

## A Windows operációs rendszer újratelepítése

#### Előkészületek

Amennyiben a Windows operációs rendszer újratelepítését fontolgatja egy

újonnan telepített illesztőprogrammal fennálló probléma kijavítása érdekében, először próbálja meg használni a Windows Device Driver Rollback (Windows Eszköz-illesztőprogram visszaállítása) segédprogramot.

FIGYELMEZTETÉS: A telepítés végrehajtása előtt az elsődleges szilárdtest-meghajtón lévő minden adatfájlról készítsen biztonsági másolatot. A hagyományos szilárdtestmeghajtón konfigurációk esetében az elsődleges meghajtó a számítógép által először észlelt meghajtó.

A Windows újratelepítéséhez a következőkre van szükség:

- Dell Operációs rendszer lemez
- Dell Illesztőprogramok és segédprogramok lemez

#### MEGJEGYZÉS: A Dell

Illesztőprogramok és segédprogramok lemez a számítógép összeszerelésekor telepített illesztőprogramokat tartalmazza Használja a *Dell Illesztőprogramok* és segédprogramok lemez bármely szükséges illesztőprogram betöltéséhez. Attól függően, hogy honnan rendelte a számítógépet, vagy hogy kérte-e a lemezt, a *Dell Illesztőprogramok* és segédprogramok lemez és az *Operációs rendszer* lemez nem biztos, hogy a számítógép részét képezik.

#### A Windows XP újratelepítése

Az újratelepítés 1-2 órát vehet igénybe. Az operációs rendszer újratelepítése után az egyes eszközök illesztőprogramjait, a vírusvédelmi programokat és egyéb szoftvereket is ismételten fel kell telepítenie.

 Mentsen el és zárjon be minden nyitott fájlt, és lépjen ki minden nyitott programból.

- 2. Helyezze be az *Operációs rendszer* lemezt.
- Kattintson a Kilépés lehetőségre, amikor a Windows telepítése üzenet megjelenik.
- 4. Indítsa újra a számítógépet.
- Amikor a DELL embléma megjelenik, azonnal nyomja meg az <0> billentyűt.
- MEGJEGYZÉS: Ha túl sokáig vár és megjelenik az operációs rendszer logója, várjon tovább, amíg meg nem jelenik a Microsoft<sup>®</sup> Windows<sup>®</sup> asztal, ezután kapcsolja ki a számítógépet és próbálkozzon újra.
- MEGJEGYZÉS: Az alábbi lépések csak egyszer változtatják meg az indítási szekvenciát. A következő indítás alkalmával a számítógép a rendszerbeállításokban megadott eszközöknek megfelelően indul el.

- Amikor megjelenik az indítóeszközök listája, jelölje ki a CD/DVD/CD-RW meghajtót, majd nyomja le az <Enter> billentyűt.
- MEGJEGYZÉS: Az Ön számítógépe vagy rendelkezik külső optikai meghajtóval vagy nem. Az olyan műveletekhez, amelyekhez lemez szükséges, használjon külső optikai meghajtót, vagy bármilyen külső tároló eszközt.
- Nyomja meg bármelyik billentyűt a CD-ROM-ról történő indításhoz. A telepítés elvégzéséhez kövesse a képernyőn megjelenő utasításokat.

## Segítség kérése

Amennyiben problémát tapasztal a számítógéppel, az alábbi lépésekben leírtak végrehajtásával diagnosztizálhatja, és elháríthatja a problémát:

- A számítógép problémájára vonatkozó információkért és műveletekért lásd a "Problémák megoldása" című részt a 25. oldalon.
- A Dell Diagnostics program futtatására vonatkozó utasításokért lásd a "Dell Diagnostics" című részt a 36. oldalon.
- Töltse ki a 46. oldalon található "Diagnosztikai ellenőrzőlistát".
- 4. A telepítési és hibaelhárítási eljárások megkönnyítéséhez használja a Dell széleskörű online szolgáltatásit, amelyek a Dell támogatási weboldalán (support.dell.com) állnak rendelkezésre. A Dell Suppor weboldalak teljesebb

listájáért lásd az "Online szolgáltatások" című részt a 43. oldalon.

- 5. Ha az előző lépések nem oldották meg a problémát, lásd a "Telefonhívás előtti teendők" című fejezetet a 45. oldalon, majd a "Kapcsolatfelfétel a Dell-lel" című fejezetet a 46. oldalon.
- MEGJEGYZÉS: A Dell támogatást a számítógépe mellől hívja annak érdekében, hogy a támogató személyzet segítséget nyújthasson a szükséges műveletek végrehajtásában.
- MEGJEGYZÉS: Nem minden országban áll rendelkezésre a Dell expressz szervizkód rendszer.

A Dell automatizált telefonos rendszerének utasítására, írja be az expressz szervizkódot, hogy a hívás a megfelelő ügyfélszolgálati munkatárshoz kerüljön. Amennyiben nincsen expressz szervizkódja, nyissa meg a **Dell Accessories**, kattintson duplán az **expressz szervizkód** ikonra, és kövesse az utasításokat.

MEGJEGYZÉS: Az alábbi szolgáltatások közül nem mindegyik áll rendelkezésre az Egyesült Államokon kívül. A rendelkezésre állásukra vonatkozó információkért forduljon a Dell képviselőhöz.

## Műszaki támogatás és ügyfélszolgálat

A Dell ügyfélszolgálata készséggel ad választ minden Dell hardverrel kapcsolatos kérdésre. Ügyfélszolgálatunk munkatársai számítógép alapú diagnosztikát használnak a gyors és pontos válaszok érdekében.

A kapcsolatfelvételhez a Dell támogató szolgáltatásával lásd a "Telefonhívás előtti teendők" című részt a 45. oldalon; ezután keresse meg az Ön területén érvényes kapcsolatfelvételi információkat, vagy látogasson el a **support.dell.com** weboldalra.

## Online szolgáltatások

A Dell termékeit és szolgáltatásait az alábbi webhelyeken ismerheti meg:

- www.dell.com
- www.dell.com/ap (csak Ázsia/Dél-Kelet Ázsia)
- www.dell.com/jp (csak Japán)
- www.euro.dell.com (csak Európa)
- www.dell.com/la (Latin-Amerika és a Karib térség országai)
- www.dell.ca (csak Kanada)
- A Dell Support az alábbi webhelyeken és e-mail címeken keresztül érhető el:

Dell Support webhelyek

- support.dell.com
- support.jp.dell.com (csak Japán)
- support.euro.dell.com (csak Európa)

Segítség kérése

Dell támogatás e-mail címek

- mobile\_support@us.dell.com
- support@us.dell.com
- la-techsupport@dell.com (Latin-Amerika és a Karib térség országai)
- apsupport@dell.com (csak Ázsia/Dél-Kelet Ázsia)

Dell Marketing és Sales e-mail címek

- apmarketing@dell.com (csak Ázsia/ Dél-Kelet Ázsia)
- sales\_canada@dell.com (csak Kanada)

Névtelen fájlátviteli protokoll (FTP)

#### ftp.dell.com

Bejelentkezési felhasználónév: anonymous, és jelszóként használja az e-mail címét.

## AutoTech szolgáltatás

A Dell automatizált támogatási szolgáltatása–AutoTech–előre rögzített válaszokat ad a Dell ügyfelek által leggyakrabban feltett kérdésekre a hordozható és asztali számítógépeikről.

Amikor felhívja az AutoTech-et, a telefon gombjainak megnyomásával válassza ki a kérdéseire vonatkozó témákat. Az Ön régiójában használható telefonszámogra vonakozó információkért lásd a "Kapcsolatfelvétel a Dell-lel" című részt a 46. oldalon.

#### Automatizált rendelési állapot szolgálat

Ha meg ellenőrizni szeretné az Ön által megrendelt Dell termékek állapotát, látogasson el a **support.dell.com** weboldalra, vagy az automatikus megrendelés állapot szolgáltatást. A rögzített hang megkéri Önt a rendelés megtalálásához és jelentéséhez szükséges adatok megadására. Az Ön régiójában probléma esetén hívhat telefonszámokra vonakozó információkért lásd a "Kapcsolatfelvétel a Dell-lel" című részt a 46. oldalon.

Amennyiben problémája van rendelésével, például hiányzó vagy hibás alkatrészek, helytelen számlázás, forduljon a Dell ügyfélszolgálatához. Híváskor készítse elő számláját vagy a csomagszelvényét. Az Ön régiójában használható telefonszámogra vonakozó információkért lásd

a "Kapcsolatfelvétel a Dell-lel" című részt a 46. oldalon.

## Termékinformáció

Ha a Dell által forgalmazott további termékekkel kapcsolatos információkra van szükséges, vagy terméket szeretne megrendelni, látogasson el a Dell weboldalára a **www.dell.com** címen. Az Ön régiójában hívható telefonszámokra vagy a rendelkezésre álló márkakereskedőkre vonatkozó információkért lásd a "Kapcsolatfelvétel a Dell-lel" című rész a 46. oldalon.

## Telefonhívás előtt

MEGJEGYZÉS: Híváskor készítse elő az Express szervizkódot. A kód segítségével a Dell automata telefonos támogatásrendszere hatékonyabban irányítja hívását a megfelelő helyre. Szükséges lehet a szervizcímke adatainak megadására is (amely a számítógép hátán található).

Ne felejtse el kitölteni a Diagnosztikai ellenőrzőlistát. Amennyiben lehetséges, kapcsolja be a számítógépet, mielőtt felhívja a Dell-t segítségért, és a számítógép közelében lévő készülékről telefonáljon. Előfordulhat, hogy megkérik néhány parancs begépelésére, részletes információ átadására működés közben, vagy, hogy próbáljon ki más lehetséges hibaelhárítási lépést magán a számítógépen. Győződjön meg róla, hogy a számítógép dokumentációi elérhetőek.

#### Segítség kérése

#### Diagnosztikai ellenőrzőlista

- Név:
- Dátum:
- Cím:
- Telefonszám:
- Szervizcímke (vonalkód a számítógép hátulján vagy alján):
- Expressz szervizkód:
- Visszaküldött termék azonosítószáma (ha kapott ilyet a Dell műszaki támogatást ellátó munkatársától):
- Operációs rendszer és verziója:
- Eszközök:
- Bővítőkártyák:
- Hálózatra csatlakozik? Igen/Nem
- Hálózat, verzió és hálózati adapter:
- Programok és verziók:

Nézze át az operációs rendszer dokumentációit, hogy meghatározhassa

a rendszerindító fájlok tartalmát. Ha a számítógéphez nyomtató csatlakozik, nyomtasson ki minden fájlt. Ha mégsem, mentse el az összes fájl tartalmát, mielőtt felhívná a Dell-t.

- Hibaüzenet, hangkód vagy diagnosztikai kód:
- A probléma leírása és a végrehajtott hibaelhárítási műveletek:

## A Dell elérhetőségei

MEGJEGYZÉS: Mielőtt kapcsolatba lép a Dell-lel, olvassa el a "Telefonhívás előtti teendők" című fejezetet a 45. oldalon.

Az Egyesült Államokban élő ügyfelek számára: 800-WWW-DELL (800-999-3355).

MEGJEGYZÉS: Amennyiben nem rendelkezik aktív Internet kapcsolattal, elérhetőséget találhat a megrendelőlapon, számlán, csomagolás szelvényen vagy a Dell termékkatalógusban. A Dell többféle online és telefonos támogatási és szolgáltatási megoldást kínál. Az elérhetőség országonként és termékenként változik, és előfordulhat, hogy néhány szolgáltatás nem áll rendelkezésre az Ön régiójában.

A Dell-t kereskedelmi, műszaki támogatás vagy ügyfélszolgálati ügyek miatt felkeresheti a:

- 1. Látogasson el a **support.dell.com** weboldalra.
- Az oldal alján található legördülő Choose A Country/Region (Válasszon országot/régiót) menüben válassza ki az országot vagy régiót.
- Kattintson az oldal bal oldalán lévő Contact Us (Kapcsolatfelvétel) hivatkozásra.
- Jelölje ki az igényeinek megfelelő szolgáltatás vagy támogatás linket.
- 5. Lépjen kapcsolatba a Dell-el az Önnek legkényelmesebb módon.

## Még több információ és erőforrás

| Mire van szüksége?                                                                                                    | Lásd:                                                                                                    |
|----------------------------------------------------------------------------------------------------|----------------------------------------------------------------------------------------------------|
| az operációs rendszer újratelepítése.                                                                                                    | Operációs rendszer lemez.                                                                                                    |
| diagnosztikai program futtatása<br>a számítógépen, a notebook                                                                                                    | Drivers and Utilities (Illesztő- és segédprogramok) lemez.                                                                                                    |
| rendszerszoftver újratelepítése vagy<br>a számítógép meghajtóinak vagy az<br>"olvass el" fájlok frissítés.                                                             | MEGJEGYZÉS: A dokumentáció és<br>a frissítések megtalálhatók a Dell <sup>™</sup><br>Support weboldalon a support.dell.com<br>címen.                            |
| bővebb információk az operációs<br>rendszerrel, a perifériák karbantartásával,<br>az internettel, a Bluetooth <sup>®</sup> funkcióval és<br>az e-maillel kapcsolatban. | Ha a probléma nem oldódik meg, lásd<br>a <i>Dell Technology útmutatót</i> a számítógépen<br>vagy a Dell Support weboldalán<br>a <b>support.dell.com</b> címen. |

| Mire van szüksége?                                                                                                    | Lásd:                                                                                                    |
|----------------------------------------------------------------------------------------------------|----------------------------------------------------------------------------------------------------|
| a számítógép bővítése új vagy további<br>memóriával, vagy új szilárdtest-meghajtóval.                                                                                                    | Szervizelési kézikönyv a Dell Support weboldalon a support.dell.com címen.                                                                                                    |
| elhasznált vagy hibás alkatrész<br>újratelepítése vagy cseréje.                                                                                                    | MEGJEGYZÉS: Bizonyos országokban<br>az alkatrészek felnyitása és cseréje<br>a jótállást érvénytelenítheti. Mielőtt<br>felnyitná a számítógépet, olvassa el<br>jótállás és a visszaküldés feltételeit.              |
| legjobb biztonsági gyakorlatok a számítógép<br>számára<br>jótállási információk, feltételek és kikötések<br>(csak az Egyesült Államokban), biztonsági<br>utasítások, szabályozással kapcsolatos<br>információk, ergonomiai információk és<br>végfelhasználói licencmegállapodás. | a számítógéphez kapott biztonsádi és<br>szabályozásokkal kapcsolatos infirmációk<br>rendelkezésre állnak a Megfelelőség<br>a szabályozásoknak weboldalon a következő<br>címen: www.dell.com/regulatory_compliance. |

| Mire van szüksége?                                                                                                    | Lásd:                                                                  |
|----------------------------------------------------------------------------------------------------|------------------------------------------------------------------------|
| a szervizcíme/expresz szervizkód<br>megkeresése—A számítógépet<br>a szervizcímkével kell azonosítani<br>a <b>support.dell.com</b> webhely használatakor<br>vagy a műszaki támogatás igénybevételekor.                                                                                                    | A számítógép hátulját.                                                 |
| meghajtó és letöltések keresése.<br>műszaki támogatás vagy termék súgó.<br>a megrendelés állapotának ellenőrzése.<br>megoldások és válaszok az általános<br>problémákra.<br>információk szakemberek, tapasztaltabb<br>felhasználók számára fontos<br>fejlesztésekről vagy frissített műszaki<br>dokumentációkról. | Dell <sup>™</sup> Support weboldal<br>a <b>support.dell.com.</b> címen |

#### rendszermodell - Dell Inspiron 910

Ez a fejezet azokat az alapvető információkat tartalmazza, amekre a számítógép beállítása, frissítése és a meghajtók frissítése során szüksége lehet.

MEGJEGYZÉS: A kínált opciók régiónként eltérőek lehetnek.

régiónként eltérőek lehetnek. A számítógép konfigurációjára vonatkozó bővebb információért, kattintson a **Start**→ **Súgó és támogatás** lehetőségre, azután válassza ki a számítógép adatait megejelenítő opciót.

#### Processzor

| Típus               | Intel® Atom™<br>N270 |  |
|---------------------|----------------------|--|
| L2 cache            | 512 KB               |  |
| Külső busz sebesség | 533 MHz              |  |

#### Memória

| Csatlakozók                       | egy belülről<br>elérhető SO-<br>DIMM aljzat |
|-----------------------------------|---------------------------------------------|
| Kapacitás                         | 512 MB és 1 GB                              |
| Memória típusa                    | 533/667/800 MHz<br>DDR2                     |
|                                   | SO-DIMM                                     |
| Memóriakonfigurálás<br>lehetséges | 512 MB, 1 GB                                |

MEGJEGYZÉS: A memória frissítésére vonatkozó információkért lásd a Szervizelési kézikönyvet a Dell Támogatás honlapon a support.dell.com címen.

| A számítógép adat                | ai                                 | Kommunikáció     |                                                       |
|----------------------------------|------------------------------------|------------------|-------------------------------------------------------|
| Rendszer<br>chipkészlet          | Intel 945GSE                       | Modem típusa     | Külső V.92 56K USB<br>Modem                           |
| Adatbusz<br>szélesség            | 64 bit                             | Modem interfész  | Univerzális soros<br>busz (USB)                       |
| DRAM busz<br>szélesség           | egycsatornás<br>64-bites buszok    | Hálózati adapter | 10/100 Ethernet LAN<br>az alaplapon                   |
| Processzor cím<br>busz szélesség | 32 bit                             | Vezeték nélküli  | WWAN (Mini-Card),<br>belső WI AN (Mini-               |
| Flash EPROM                      | 1 MB                               |                  | Card) WiFi bg-vel,                                    |
| PCI busz                         | 32 bit                             |                  | Bluetooth <sup>®</sup> vezeték<br>nélküli technológia |
| Belső tároló                     |                                    | Videokártya      |                                                       |
| Típus                            | SSD (szilárdtest-<br>meghaitó) MLC | Videó vezérlő    | Intel 945GSE UMA                                      |
| Kapacitás                        | 4 GB, 8 GB vagy<br>16 GB           | Videó memória    | 8 MB<br>rendszermemória<br>megosztása                 |
|                                  |                                    | LCD interfész    | LVDS                                                  |

| Audio                         |                                                                                            | Portok és csatlakozók |                                                    |
|-------------------------------|--------------------------------------------------------------------------------------------|-----------------------|----------------------------------------------------|
| Audio típus                   | 2 csatornás High<br>Definition Audio                                                       | Audio                 | beépített analóg<br>mikrofon, mikrofon             |
| Audiovezérlő                  | Realtek ALC268                                                                             |                       | csatlakozó, egy<br>sztereó feihallgató/            |
| Sztereó                       | 24-bites (analóg-digitális                                                                 |                       | hangszóró csatlakozó                               |
| atalakítas<br>Belső interfész | es digitalis-analog)<br>Intel High Definition Audio                                        | Mini-Card             | két Type IIIA Full<br>Mini Card nyílás             |
| Külső interfész               | beépített analóg                                                                           | Hálózati adapter      | RJ-45 port                                         |
|                               | mikrofon, mikrofon<br>bemeneti csatlakozó,<br>sztereó fejhallgató/<br>hangszóró csatlakozó | USB                   | három 4-tűs,<br>USB 2.0 kompatibilis<br>csatlakozó |
| Hangszóró                     | két darab 4 ohmos<br>handszóró                                                             | Videokártya           | 15-lyukú csatlakozó                                |
| Belső<br>hangszótó<br>erősítő | 0,5 watt csatornánként<br>4 ohmra                                                          |                       |                                                    |
| Hangerő<br>szabályozás        | programmenük                                                                               |                       |                                                    |

| Képernyő                 |                                           | Képernyő            |                                                                        |
|--------------------------|-------------------------------------------|---------------------|------------------------------------------------------------------------|
| Típus<br>(Trucl ifo)     | 8,9 hüvelyk WSVGA                         | Képpont méret:      | 0,1905 x 0,189 mm                                                      |
| Méretek:                 |                                           | Vezérlők            | a fényerő szabályozható<br>billentyűkombinációkkal                     |
| Magasság                 | 129,55 mm (5,1 hüvelyk)                   |                     | (bővebb információkért<br>lásd a <i>Dell Technology</i><br>Útmutatót.) |
| Szélesség                | 213,36 mm (8,2 hüvelyk)                   |                     |                                                                        |
| Maximális<br>felbontás   | 1024 x 600                                | Billentyűzet        |                                                                        |
| Frissítési<br>frekvencia | 60 Hz                                     | Billentyűk<br>száma | 61 (U.S. és Kanada);<br>66 (Európa); 68 (Japán);                       |
| Működési szög            | 0° (zárva) - 135°                         |                     | 62 (Korea)                                                             |
| Fényesség                | 162 min. 180 typ. cd/m²<br>(5 pont átlag) |                     |                                                                        |
| Látószögek:              |                                           |                     |                                                                        |
| Vízszintes               | ±40° (LED) min.                           |                     |                                                                        |
| Függőleges               | +15°/–30° (LED) min.                      |                     |                                                                        |

| Kamera (opcionális)                          |                                                                                          | Akkumulátor               |                            |  |
|----------------------------------------------|------------------------------------------------------------------------------------------|---------------------------|----------------------------|--|
| Képpont                                      | 0,3 megapixel<br>1,3 megapixel                                                           | Típus                     | 4 cellás lítium-ion        |  |
| Videó felbontás                              | 320 x 240 ~<br>1280 x 1024<br>(640 x 480<br>30 képkocka per<br>másodperc mellett)<br>66° | Mélység                   | 58,23 mm<br>(2,30 hüvelyk) |  |
|                                              |                                                                                          | Magasság                  | 21,5 mm<br>(0,8 hüvelyk)   |  |
|                                              |                                                                                          | Szélesség                 | 140,6 mm<br>(5,54 hüvelyk) |  |
| , libe lateozog                              |                                                                                          | Tömeg                     | 0,23 kg (0,5 font)         |  |
| Érintőpanel                                  | panel                                                                                    |                           | 14.8 volt egyenáram        |  |
| X/Y pozíciós felbontás<br>(grafikus üzemmód) | 240 срі                                                                                  | Töltési idő (körülbelül): |                            |  |
| Méret:                                       |                                                                                          | Kikapcsolt                | 4 óra                      |  |
| Szélesség                                    | 62 mm<br>(2,44 hüvelyk) aktív<br>érzékelőfelület                                         | számítógép<br>mellett     |                            |  |
| Magasság                                     | 32,5 mm<br>(1,28 hüvelyk)                                                                |                           |                            |  |

| Akkumulátor                |                                                                                                    | Váltakozó áramú adapter              |                           |  |
|----------------------------|----------------------------------------------------------------------------------------------------|--------------------------------------|---------------------------|--|
| Üzemidő                    | Az akkumulátor<br>üzemideje                                                                                           | Bemeneti<br>feszültség               | 100–240 volt<br>váltóáram |  |
| f<br>k<br>c<br>r           | függ az üzemi<br>körülményektől,<br>és jelentősen<br>csökkenhet bizonyos<br>nagy áramfelvételi<br>körülmények között. | Bemeneti<br>áramerősség<br>(maximum) | 1,0 A                     |  |
|                            |                                                                                                    | Bemeneti<br>frekvencia               | 50–60 Hz                  |  |
|                            | Bővebb információért<br>lásd a Dell Technology<br>Útmutatót.                                                          | Kimeneti feszültség                  | 30 W                      |  |
|                            |                                                                                                    | Kimeneti<br>áramerősség              | 1,58 A (maximum)          |  |
| Élettartam<br>(körülbelül) | 300 lemerülés/<br>újratöltés                                                                                          | Névleges kimeneti<br>feszültség      | 19,0 volt<br>egyenáram    |  |
| Hőmérséklet tartomány:     |                                                                                                    | Méretek:                             | 0,                        |  |
| működési                   | 0° - 35 °C (32° - 95 °F)                                                                                              | 30 W (APD)                           |                           |  |
| tárolási                   | <sup>−</sup> 40° - 65 °C<br>( <sup>–</sup> 40° - 149 °F)                                                              | Magasság                             | 59,2 mm<br>(2,33 hüvelyk) |  |
| Gombelem                   | CR-2032                                                                                                    |                                      |                           |  |

| Váltakozó áramú adapter |                                                                   | Váltakozó áramú adapter                              |                                           |  |
|-------------------------|-------------------------------------------------------------------|------------------------------------------------------|-------------------------------------------|--|
| Szélesség               | 34,0 mm<br>(1,34 hüvelyk)                                         | Szélesség                                            | 36,0 mm<br>(1,42 hüvelyk)                 |  |
| Mélység                 | 85,0 mm<br>(3,35 hüvelyk)                                         | Mélység                                              | 78,0 mm<br>(3,07 hüvelyk)                 |  |
| Súly (kábelekkel)       | 0,15 kg (0,33 font)                                               | Súly (kábelekkel)                                    | 0,156 kg                                  |  |
| 30 W (APD)              |                                                                   |                                                      | (0,34 hűvelyk)                            |  |
| Magasság                | 57,0 mm                                                           | Fizikai jellemzők                                    |                                           |  |
| Szélesség               | 57,0 mm<br>(2,24 hüvelyk)<br>40,0 mm<br>(1,57 hüvelyk)<br>80,0 mm | Magasság                                             | 27,2 mm - 31,7 mm<br>(1,07 in to 1,25 in) |  |
| Mélység                 |                                                                   | Szélesség                                            | 232 mm<br>(9,1 hüvelyk)                   |  |
| Súly (kábelekkel)       | (3,15 hüvelyk)<br>0,18 kg (0,40 font)                             | Mélység                                              | 172 mm<br>(6,80 hüvelyk)                  |  |
| 30 W (PI)               |                                                                   | Súly (4-cellás<br>akkumulátorral):                   |                                           |  |
| Magasság                | 70,0 mm<br>(2,76 hüvelyk)                                         | Konfigurálható úgy,<br>hogy kevesebb<br>legyen, mint | 1,07 kg (2,36 font)                       |  |

| Számítógép környezete<br>Hőmérséklet tartomány:                            |                                 | Számítógép környezete                                                                            |                                                                 |
|----------------------------------------------------------------------------|---------------------------------|--------------------------------------------------------------------------------------------------|-----------------------------------------------------------------|
|                                                                            |                                 | Maximális rázkódás (a szilárdtest-                                                               |                                                                 |
| működési                                                                   | 0° - 35 °C<br>(32° - 95 °F)     | meghajtó fejének alaphelyzetében mérve<br>egy 2 milliszekundumos fél-szinusz<br>hullám erejéig): |                                                                 |
| tárolási                                                                   | ⁻40° - 65 °C<br>(⁻40° - 149 °F) | működési                                                                                         | 110 G                                                           |
| Relatív páratartalom (maximum):                                            |                                 | tárolási                                                                                         | 163 G                                                           |
| működési                                                                   | 10 % - 90 %<br>(nem lecsapódó)  | Magasság<br>(maximum):                                                                           |                                                                 |
| tárolási                                                                   | 5 % - 95 %<br>(nem lecsapódó)   | működési                                                                                         | <sup>₋</sup> 15,2 - 3048 m<br>(⁻50 - 10 000 láb)                |
| Maximális rázkódás (a felhasználói<br>környezetet stimuláló, váletlenszerű |                                 | tárolási                                                                                         | <sup>−</sup> 15,2 - 10 668 m<br>( <sup>−</sup> 50 - 35 000 láb) |
| rázkódási spektrumot használva):                                           |                                 | Légkörszennyezési                                                                                | legfeljebb G2-es                                                |
| működési                                                                   | 0,66 GRMS                       | szint                                                                                            | osztályú az                                                     |
| tárolási                                                                   | 1,3 GRMS                        |                                                                                                  | jelű szabvány szerint                                           |

## Tárgymutató

## Α

AC adapter size and weight **49, 50** airflow, allowing **5** AutoTech **39** 

### С

calling Dell 40 chipset 45 computer, setting up 5 connect(ing) to the Internet 10 Contacting Dell online 41 customer service 38

### D

damage, avoiding 5
Dell Support Center 30
Dell support website 43
Dell Technology Guide for further information 42
Diagnostic Checklist 40
drivers and downloads 43

### Е

e-mail addresses for technical support **38** expansion bus **45** 

### F

finding more information **42** FTP login, anonymous **39** 

Tárgymutató

## Η

hardware problems diagnosing **32** Hardware Troubleshooter **32** help getting assistance and support **37** 

Internet connection 10

Internet Service Provider 10

### Μ

memory problems solving **26** memory support **44** Microsoft<sup>®</sup> Windows<sup>®</sup> XP Program Compatibility Wizard **28** reinstalling **36** setup **10** 

### Ν

network connection fixing 24

### 0

order status 39

#### Ρ

power problems, solving power strips, using problems, solving processor products information and purchasing

#### R

reinstalling Windows **35** resources, finding more **42** 

## S

setup, before you begin 5 software features 23 software problems 27 solving problems 24 specifications 44 support e-mail addresses 38 support sites worldwide 38 System Messages 31 system reinstall options 35

#### Т

technical support 38

#### V

ventilation, ensuring 5

#### W

Windows, reinstalling wired network network cable, connecting wireless network connection

#### Tárgymutató